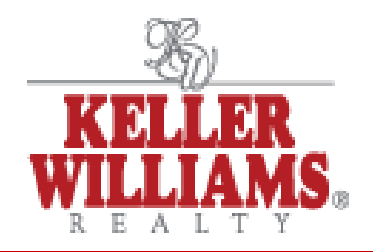

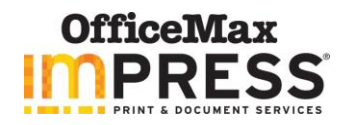

## Placing an Order:

## www.officemaxsolutions.com

Use your login you have created or you may login as a guest. The guest feature will not save any of your order history.

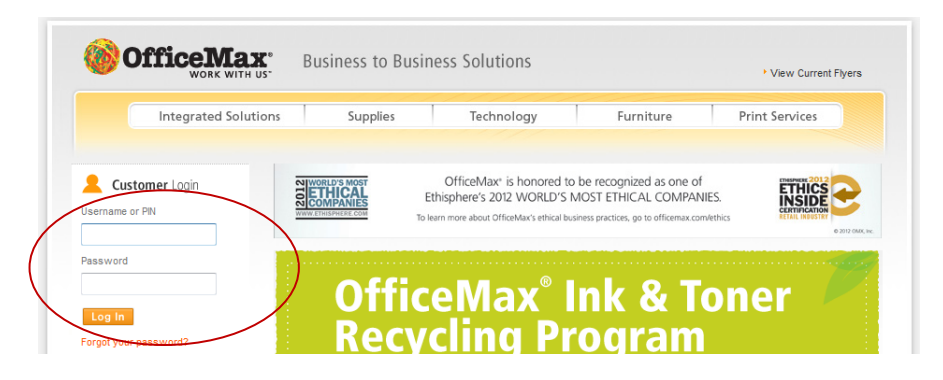

Click "Order From Your Catalog" this will give you access to all the Keller Williams Printed Items.

| ome   My Account           |               |                |                             | ADMIN   CONTACT US   HELP   FAQ   LOGOUT   Edit P |
|----------------------------|---------------|----------------|-----------------------------|---------------------------------------------------|
| Hello David Hein           | -             | -              | 10                          |                                                   |
| Т                          | o begin, clic | k on "Order Fr | om Your Catalog". FREE Ship | ping on all orders over \$40.00.                  |
| ORDER FROM<br>YOUR CATALOG | )             |                |                             |                                                   |
| Order History              | ID            | Namo           | Register(c)                 |                                                   |
| 8/7/2012                   |               | Name           | David Hein                  | A Resume                                          |
| 7/11/2012                  |               |                |                             | A Resume                                          |
| 7/5/2012                   |               |                |                             | A Resume                                          |
| 4/24/2012                  |               |                | David Hein                  | 🔅 Resume                                          |

Select your grey shaded category from the left or you may search for your desired document from "Search for Products" field.

| iome   My Account                                                   | _                 | ADMIN   CONTAC                                                                         | rus   help   faq   logout   🗖 Edit Pa                           |
|---------------------------------------------------------------------|-------------------|----------------------------------------------------------------------------------------|-----------------------------------------------------------------|
| Hello David Hein<br>Keller Williams Realty Print Items              | Л                 | Account: 0624144 Keller<br>Click inside the box to see all option<br>Consignee: DOCMAN | Williams Realty<br>Type more characters to narrow your results. |
| Order Name<br>maximum <del>50 characters</del> )                    | Cornorate Default | Search For Produc                                                                      | ts 🔹 😽 Search                                                   |
| Business Cards (12)<br>Envelopes (2)<br>Letterheads (3)             | Business Cards    | Envelopes                                                                              | Letterheads                                                     |
| Postcards (2)<br>Tablet Accessories (2)<br>Naining/User Guides (85) |                   |                                                                                        |                                                                 |

Select your item and key in your quantity and select "add". This will add that item to your shopping cart. You may also "Customize" certain items with your personalized data. Once you have selected all your items, click "Continue".

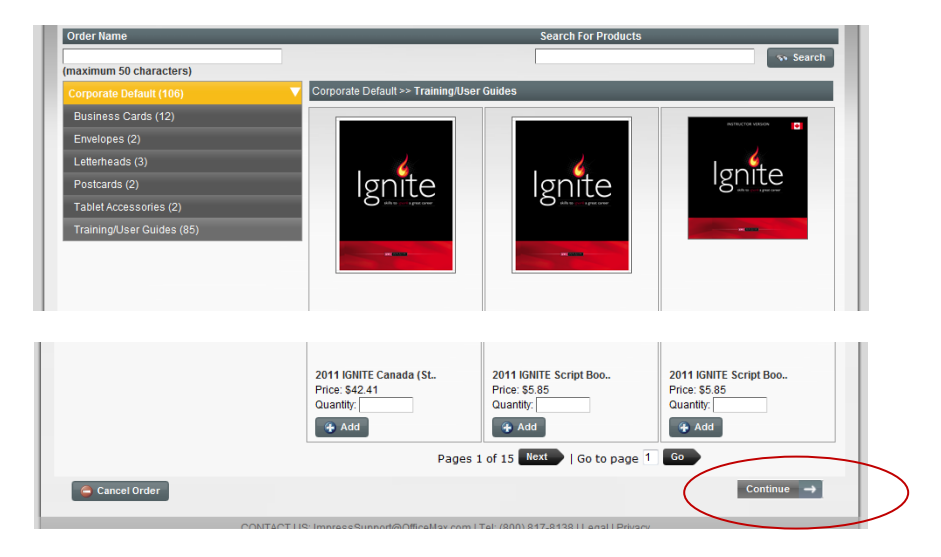

Verify your shipping location. If you would like to have shipped to another, click in the middle of the address section to override the current address. Click "Continue" to proceed. There is FREE shipping on orders over \$40.00. Any orders under \$40.00 will be charged for shipping based on published shipping rates depending on weight and destination.

| NEW RECIPIENT | FROM<br>ADDRESS<br>BOOK                                                                                         | Order Value: 43.1000<br>Special Order Instructions: | ]                      |
|---------------|----------------------------------------------------------------------------------------------------|-----------------------------------------------------|------------------------|
| 🌋 Remove      | Shipping Location<br>Drid Hein<br>Keller Williams Realty - Loc 04<br>2241 McCarver Court<br>Adiothian, TX 76065 | FREE shipping on orders over \$40.00<br>Delivery    | Quantity               |
| Gancel Order  |                                                                                                    | ← Continue                                          | e Shopping Continue -> |

Select your desired method of payment and you may also verify receipt of order. Once verified click "Place Order". Once order has been submitted, you will receive an order conformation by email.

|                                                          |                                       | Consi                  | gnee: DOCMAN            |         |        |
|----------------------------------------------------------|---------------------------------------|------------------------|-------------------------|---------|--------|
| Step 1 Choose Items Ste                                  | p 2 Select Recipient Step 3           | Select Paymen          |                         |         |        |
| Summary Receipt:                                         | Order Total:                          |                        | Special Order Instru    | ctions: | _      |
| LOT .                                                    | Items Subtotal:                       | \$43.10                |                         |         | Â      |
| VIEW RECEIPT                                             | Shipping and Handling:                | \$0.00                 |                         |         |        |
| DETAILS                                                  | Total:                                | \$43.10                |                         |         | ~      |
| nfirm your order details by viewin<br>avment Information | g the summary receipt. Specify paymen | t information and clic | k the "Place Order" but | tton.   |        |
| review: Item Nam                                         | e / Description:                      | Price:                 | Quantity:               | Total:  | Action |
| 2011 IGNIT                                               | E (Instructor Copy)                   | \$43.10                | 1                       | \$43.10 | Remove |
| ibtotal:                                                 |                                       |                        |                         | \$43.10 |        |
| ard Type: Select Credit<br>opiration Date: 01 v 2012     | Card Type 💌                           |                        |                         |         |        |